# 本書について

本書はオンライン資格確認(略称、「オン資」と記載する場合あり)のクイックガイド</u>になります。 共通事項は弊社からLenovo製※オン資端末を導入したすべての事業者様が対象になります。 医科歯科薬局と訪問看護では仕様が異なる部分があるため、対象のページをご確認ください。 ※ Lenovo : レノボ・ジャパン社

| [<br>共 | デスクトッフ<br>本体正可<br>通事項   | PC<br>「Lenovo」と記載<br>PC<br>「Lenovo」と記載 |  |
|--------|-------------------------|----------------------------------------|--|
|        | 2ページ                    | アカウント パスワード発行手順(マスタアカウント、管理アカウント)      |  |
|        | 3ページ 「ID・パスワード」の変更時の注意点 |                                        |  |
|        |                         |                                        |  |

| 4ページ | 各アカウントの概要                         |
|------|-----------------------------------|
| 5ページ | オフィスプライムサポート / 運用・操作方法に関する問い合わせ窓口 |
| 6ページ | 回線、機器故障、他社システム問合せ窓口               |
| 7ページ | 参考資料掲載先のご案内                       |

### 医科歯科薬局

| 8ページ  | Lenovo PC電源ON/OFF & 顔認証付カードリーダー起動方法手順       |  |  |  |
|-------|---------------------------------------------|--|--|--|
| 9ページ  | Lenovo PC電源ON/OFF & 顔認証付カードリーダー停止方法手順       |  |  |  |
| 10ページ | オンライン資格確認システム & 医療情報閲覧 & オンライン請求ログイン手順      |  |  |  |
| 11ページ | オンライン資格確認システム使い方(簡易)                        |  |  |  |
| 12ページ | マイナンバーカードで資格確認等の手順(無人運転モード:「顔認証」または「暗証番号」編) |  |  |  |
| 13ページ | 「クリアスクリーン機能」設定解除(パナソニック製 顔認証付きカードリーダー)      |  |  |  |
| 14ページ | 「スクリーンセーバー」設定解除(パナソニック製以外 顔認証付きカードリーダ)      |  |  |  |

# 訪問看護

| 15ページ | 業務開始時・終了時に行うこと Lenovo PC電源ON/OFF 手順        |  |  |  |
|-------|--------------------------------------------|--|--|--|
| 16ページ | モバイル端末の事前準備 ※患者宅で使用する端末                    |  |  |  |
| 17ページ | モバイル端末の事前準備 ※患者宅で使用する端末                    |  |  |  |
| 18ページ | 初回訪問時に行うこと:モバイル端末でマイナンバーカード読み取りによる資格確認等の手順 |  |  |  |
| 19ページ | オンライン資格確認システム & 医療情報閲覧 & オンライン請求ログイン手順     |  |  |  |
| 20ページ | オンライン資格確認システム使い方(簡易)                       |  |  |  |
| 21ページ | 「スクリーンセーバー」設定解除                            |  |  |  |

### ◆アカウント パスワード発行手順(マスタアカウント、管理アカウント)

必要に応じて当社作成済アカウント(マスタアカウント、管理アカウント)のパスワードを変更願います。

※Windowsアカウント、顔認証用アカウント、連携アプリ用アカウントのパスワード変更はシステムの設定に影響がある為、変更不可

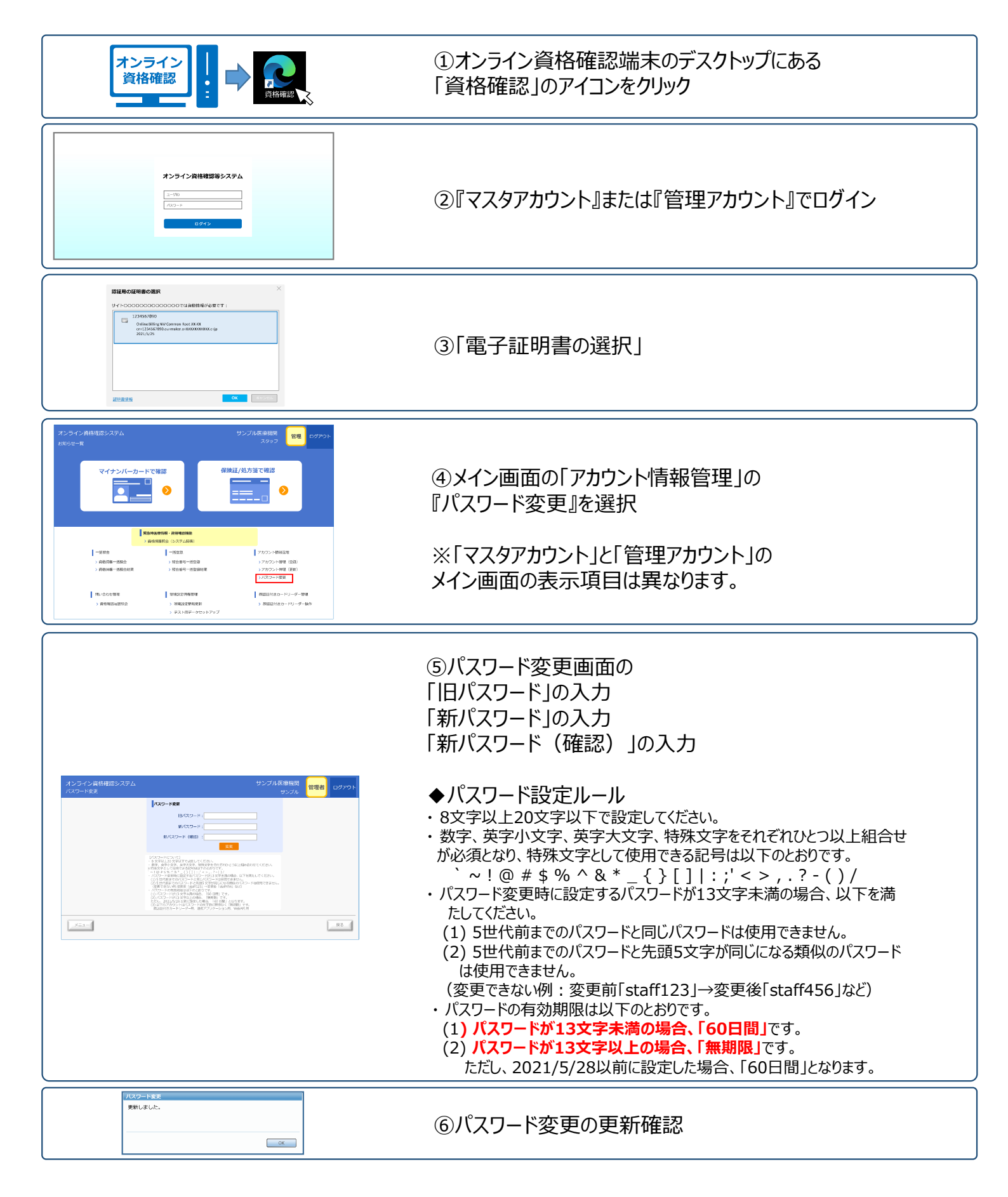

■ 複数のID・パスワードのうち、一部のアカウントについてお客さまにて変更を行うと システム連携ができなくなる等トラブルが生じるため、ご注意ください。

※変更後、システムが使用できなくなった場合、復旧時に再設定工事等の工事費用が発生いたします。

### 1. 変更するとトラブルが生じるアカウント

下記のID・パスワードの変更をする際は、ご注意ください。

|                                                                    | アカウント名                                       | 変更した場合の障害                                                       |  |  |  |  |  |
|--------------------------------------------------------------------|----------------------------------------------|-----------------------------------------------------------------|--|--|--|--|--|
| Windowsアカウント<br>*NTT西日本が設置時に作成                                     |                                              | ・各アプリが自動アップデートしなくなります。<br>・レセプト等システムと連携ができなくなります。               |  |  |  |  |  |
|                                                                    | <b>連携アプリ用アカウント</b><br>*NTT西日本が設置時に作成         | ・レセプト等システムと連携できなくなります。<br>・保険証等の資格確認や薬剤情報等の確認ができなくなります。         |  |  |  |  |  |
| 1                                                                  | <b>顔認証アカウント</b><br>*NTT西日本が設置時に作成            | ・顔認証付きカードリーダーが利用できなくなります。                                       |  |  |  |  |  |
| ÷7                                                                 | オンライン資格確認<br>ネットワーク<br>建携アカウント<br>顔認証アカウント   |                                                                 |  |  |  |  |  |
| 顔資                                                                 | 顔認証付きカードリーダーでの<br>資格確認ができなくなります。<br>「レセプト端末」 |                                                                 |  |  |  |  |  |
| 顔認証付き<br>カードリーダー レーダー オン資端末 レー レー レー レー レー レー レー レー レー レー レー レー レー |                                              |                                                                 |  |  |  |  |  |
|                                                                    | 【設定先】                                        | レセプト端末から共有フォルダ(req,res)に<br>sアカウント アクセスできなくなり、連携ができないトラブルが生じます。 |  |  |  |  |  |

### 2. 変更いただいて問題のないアカウント

| アカウント名 |                                                  | 変更した場合の障害                                                                                                   |  |  |  |
|--------|--------------------------------------------------|----------------------------------------------------------------------------------------------------|--|--|--|
|        | <b>管理アカウント</b><br>*NTT西日本が設置時に作成                 | ・各アカウントを作成、管理するためのアカウント<br>※お客さまにて変更可能ですが、端末が故障やPC追加、承継等の工事の際<br>等には本ID・パスワードが必要ですので、 <u>忘れずに保管してください</u> 。 |  |  |  |
|        | <b>一般アカウント</b><br>(お客さまにて作成)                     | オンライン資格確認端末(PC)で資格確認を行うためのアカウント<br>(管理アカウントとは別に作成するのが望ましいものです。)                                             |  |  |  |
|        | <b>医療情報閲覧アカウント</b><br>(お客さまにて作成)                 | オンライン資格確認端末(PC)で資格確認、薬剤情報、特定健診情報等<br>ができるアカウント(有資格者が参照するためのものです。)                                           |  |  |  |
| *      | ※パスワードの変更方法については、医療機関等向け総合ポータルサイト内マニュアルをご確認ください。 |                                                                                                    |  |  |  |

### ◆各アカウントの概要

導入時にアカウント(管理アカウント、連携アプリ用アカウント、顔認証アカウント)をオンライン資格確認システム内で作成しております。 必要に応じてお客さまにて他のアカウントを作成お願い致します。

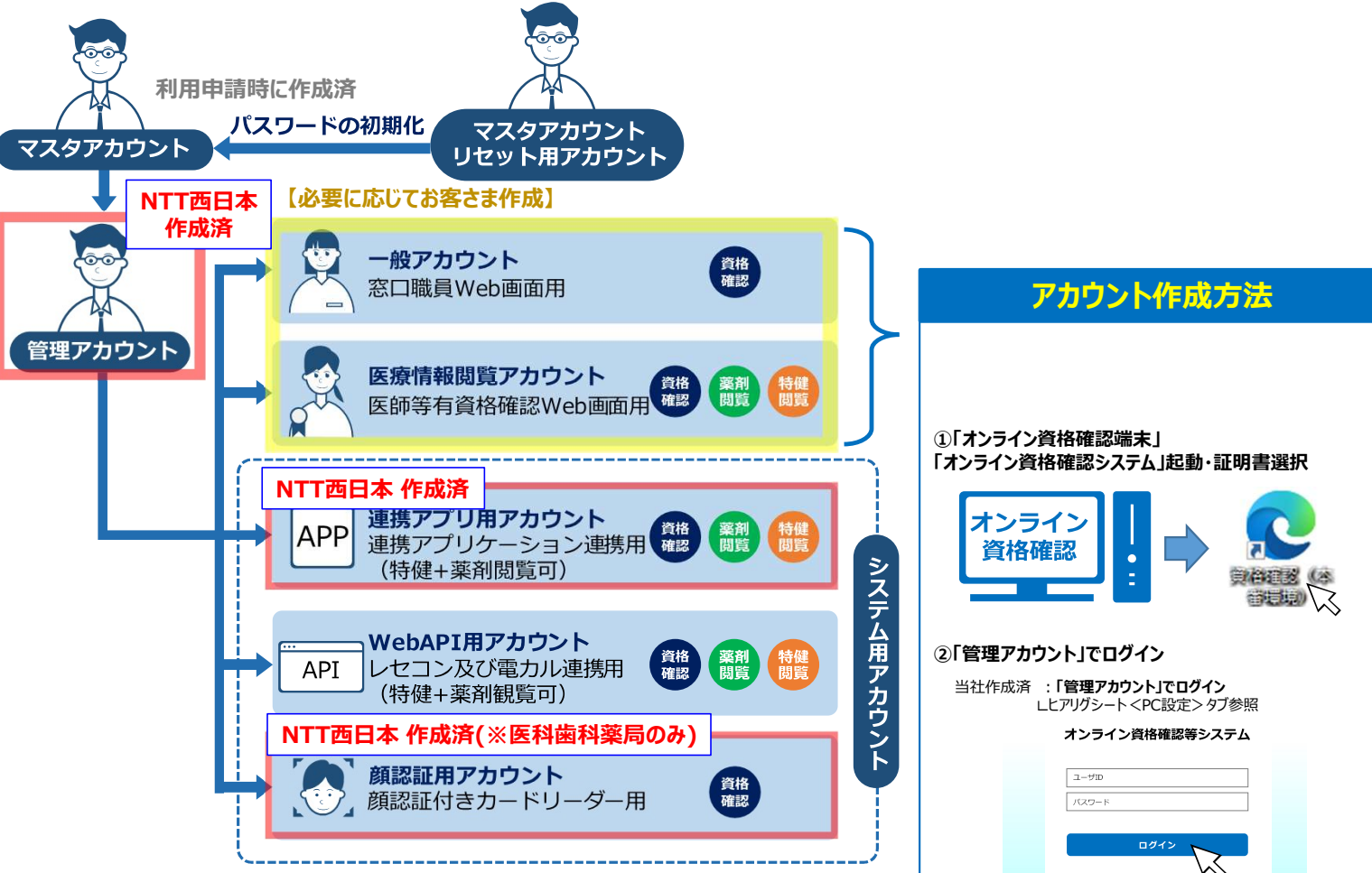

#### ※Windowsアカウントのみオンライン資格確認端末に作成するため、こちらに含まれておりません。

| アカウント種類                              | 説明                                                                                                    |  |  |  |
|--------------------------------------|----------------------------------------------------------------------------------------------------|--|--|--|
| マスタアカウント                             | ・医療機関、薬局等がオンライン資格確認等システムの利用申請を行った際に、登録される<br>・管理アカウントの作成・登録及びマスタアカウントのパスワード変更時に利用する                                                                             |  |  |  |
| 管理アカウント                              | ・医療機関、薬局等がマスタアカウントで登録される<br>・一般アカウント、医療情報閲覧アカウント、システム用アカウント(WebAPI用アカ<br>ウント、連携アプリ用アカウント、顔認証付きカードリーダー用アカウント)の管理・各<br>アカウント作成に利用する<br>・業務画面の利用や医療機関等の環境設定情報更新も可能 |  |  |  |
| 一般アカウント                              | ・医療機関、薬局等が管理アカウントで登録する<br>・オンライン資格確認(障害・災害時の資格確認機能を除く)を行うために利用<br>する                                                                                            |  |  |  |
| 医療情報閲覧アカウント                          | ・医療機関、薬局等が管理アカウントで登録します。有資格者(医師、歯科医師、<br>薬剤師、並びに医療機関の選定者)が利用する<br>・オンライン資格確認(障害・災害時の資格確認機能を含めて)及び薬剤情報と<br>特定健診情報の閲覧を行うために利用する                                   |  |  |  |
| 連携アプリ用アカウント                          | ・医療機関、薬局等が管理アカウントで登録する<br>・連携アプリケーションによりオンライン資格確認(障害・災害時の資格確認機能を<br>除く)及び薬剤情報、特定健診情報を取得するために利用する                                                                |  |  |  |
| Web API用アカウント                        | ・医療機関、薬局等が管理アカウントで登録する<br>・レセコンまたは電子カルテからのWebAPI接続によりオンライン資格確認(障害・<br>災害時の資格確認機能を除く)及び薬剤情報、特定健診情報を取得するために<br>利用する                                               |  |  |  |
| 顔認証用アカウント<br>※ <mark>医科歯科薬局のみ</mark> | ・医療機関、薬局等が管理アカウントで登録する<br>・顔認証付きカードリーダーによりオンライン資格確認(障害・災害時の資格確認<br>機能を除く)を行うために利用する                                                                             |  |  |  |

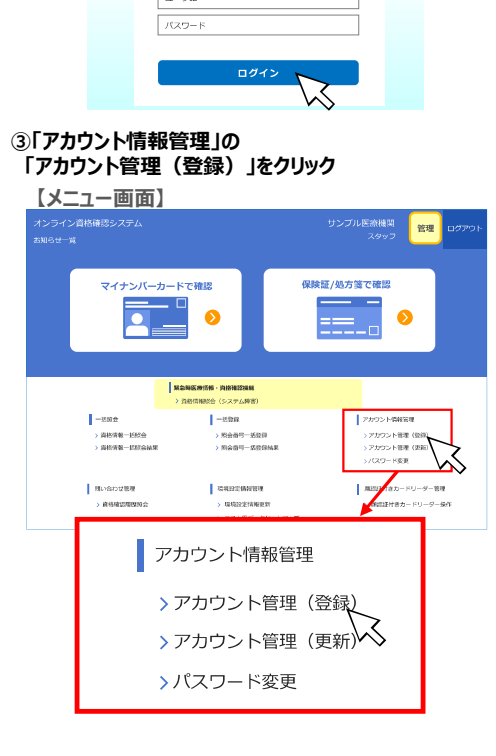

詳しい登録方法は 「医療機関等向け総合ポータルサイト」にある 「医療機関等向け オンライン資格確認等システム操作マ ニュアル 管理者 編」参照してください。 オンライン資格確認スタートパック オフィスプライムサポート 加入時・未加入時の問い合わせ窓口

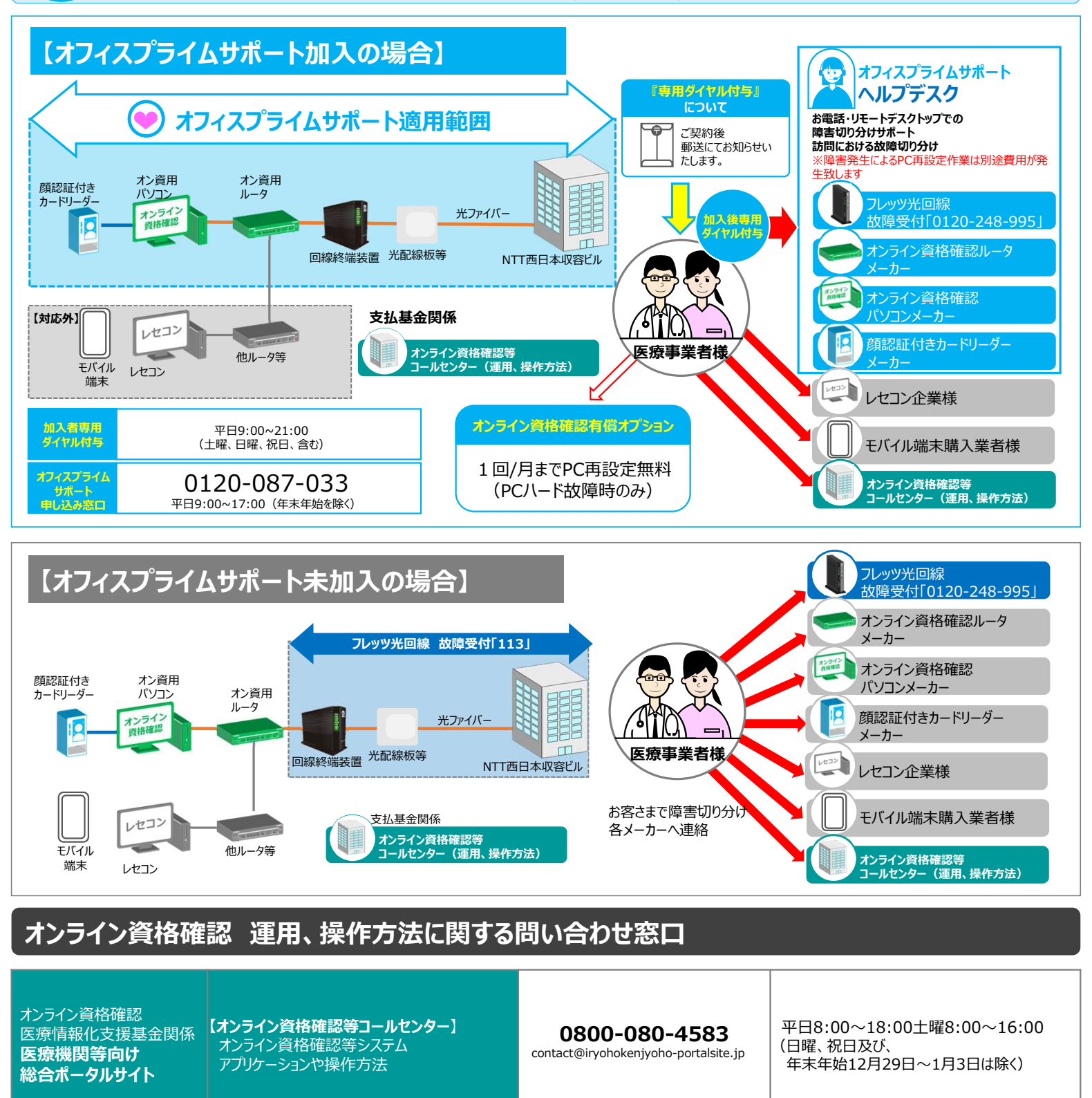

NTT西日本 オンライン資格確認 スタートパック総合受付 オフィスプライムサポート申込窓口 導入後の設定変更依頼 機器の追加設置のご相談

オフィスプライムサポート

平日9:00~17:00 (土曜、日曜、祝日及び、 年末年始12月29日~1月3日は除く)

0120-087-033

# ◆回線、機器故障、他社システム問い合わせ窓口

| 対象                                                 | 保守窓口                                                                                                   |                                                                              | 連絡先                                                                                           | 備考                                                                                                    |  |
|----------------------------------------------------|----------------------------------------------------------------------------------------------------|------------------------------------------------------------------------------|-----------------------------------------------------------------------------------------------|----------------------------------------------------------------------------------------------------|--|
| フレッツ光回線 フレッツ光 故障受付                                 |                                                                                                    | 0120-248-995                                                                 | 24時間年中無休<br>故障修理等対応時間:9:00~17:00                                                              |                                                                                                    |  |
|                                                    |                                                                                                    | 050-3851-3999                                                                | 受付時間:9:00~17:00<br>(土日祝日及び年末年始12月29日~1月<br>3日は除く)<br>※窓口へのご申告の際には、PCのシリアル番<br>号を窓口担当にお伝えください。 |                                                                                                    |  |
| オンライン<br>資格確認<br>ルーターメーカー                          | ҮАМАНА                                                                                                 | ルータ 故障受付(RTX830)                                                             | 0120-523-453                                                                                  | 受付時間 : 9 : 00~17 : 00<br>(土日祝日及び<br>年末年始12月29日~1月3日は除く)                                                                                                    |  |
| HUBメーカー                                            | APRESIA Systems 修理受付サポート<br>【URL】<br>https://apresiatac.jp/online_rma/request/<br>?service=1&product=4 |                                                                              |                                                                                               | <ul> <li>メーカー保守窓口はWebフォーム受付のみ。</li> <li>故障問い合わせは左記QRコードか、URLの</li> <li>Webフォームから行ってください。</li> <li>【故障品】項目には下記を入力ください。</li> <li>・製品名: APLGC105SS</li> <li>・シリアル: 機器裏面のラベルをご確認ください。</li> <li>(SERIAL Noに続く数字.)</li> <li>※故障品発送費用はお客さま負担です。</li> </ul> |  |
|                                                    | нр 🛄                                                                                                   | 日本ヒューレット・パッカード<br>故障受付<br>(21.5インチワイドIPSモニタP22)                              | 0120-206-042                                                                                  | 受付時間:8:45~17:30<br>(土日祝日及び<br>年末年始12月30日~1月3日は除く)                                                                                                    |  |
|                                                    | Lenovo                                                                                                 | 日本コムシス株式会社<br>(レノボ・ジャパンPC 故障受付)                                              | 050-3851-3999                                                                                 | 受付時間 : 9:00~17:00<br>(土日祝日及び年末年始12月29日~1月3<br>日は除<)                                                                                                    |  |
|                                                    | I-ODATA                                                                                                | 株式会社アイ・オー・データ機器<br>(モバイルディスプレイ故障受付)                                          | 製品の不調/その他<br>050-3116-3019                                                                    | 受付時間:9:00~17:00<br>(土日祝日及び年末年始12月29日~1月<br>3日は除く)                                                                                                    |  |
|                                                    |                                                                                                    |                                                                              | 修理センター※故障が明らかな場合<br>076-260-3617                                                              |                                                                                                    |  |
| ディスプレイ<br>メーカー                                     | Dell 📑                                                                                                 | デル・テクノロジーズ株式会社<br>(テクニカルサポート)                                                | 0120-198-433                                                                                  | 受付時間:月-土9:00~18:00<br>音声ガイダンスメニューから下記選択<br>●要件の選択<br>3:テクニカルサポート(質問、修理等)                                                                                                    |  |
| ※導入時期により機種が<br>異なります。<br>設置されている機種の<br>故障窓口をご確認のうえ |                                                                                                    |                                                                              | 050-17034650(有料)                                                                              | ●製品ジャンルの選択<br>5 : その他<br>●担当窓口への接続<br>エクスプレス サービス コードの入力                                                                                                    |  |
| お問い合わせくたさい。                                        | ASUS                                                                                                   | ASUS サポート                                                                    | 固定電話から<br>0800-123-2787                                                                       | 受付時間:<br>※空口へのご由先の際には、PCのシルフル来                                                                                                    |  |
|                                                    |                                                                                                    | (モバイルディスプレイ故障受付)                                                             | 携帯電話・PHSなどから<br>0570-783-886                                                                  | ※忘ロへのと中日の原には、FCのクリアル番号を窓口担当にお伝えください。                                                                                                    |  |
|                                                    | インバ <sup>、</sup> ースネット<br>(フロンティア)                                                                     | フロンティアカスタマーセンター<br>※電話のみの修理受付不可<br>修理/サポート依頼書」を同梱して発送す<br>るかWeb修理受付の方法のどちらか。 | 修理前のご相談やトラブルシューティング<br>050-5526-8318<br>【修理依頼用<br>QRコード】                                      | 修理前のお問い合わせ受付時間:<br>10:00-19:00(土日祝休み)<br>※故障品発送費用はお客さま負担です。                                                                                                    |  |
| 顔認証付きカード<br>リーダーメーカー                               | 各顔認証付きカードリーダーメーカーへお問い合わせください。※医科歯科薬局のみ                                                                 |                                                                              |                                                                                               |                                                                                                    |  |
| レセコン企業様                                            | ご利用のレセプトコンピュータ会社へお問い合わせください。                                                                           |                                                                              |                                                                                               |                                                                                                    |  |
| モバイル端末販売業者様                                        | ご利用のモバイル端末をご購入された業者へお問い合わせください。                                                                        |                                                                              |                                                                                               |                                                                                                    |  |

### ◆参考資料掲載先のご案内

#### ※オンライン資格確認端末はインターネットに接続していないため、お持ちの他の端末からお願いいたします。

#### 端末の設定や操作、アカウント登録・変更方法について

運用マニュアル・操作マニュアル(各種設定)については、下記URL「手順書・マニュアル」の一覧に 掲載されていますので、該当のマニュアルをご参照ください。

#### 【「手順書・マニュアル」の一覧】※医療機関・薬局・訪問看護事業者 共通

https://iryohokenjyoho.service-now.com/csm?id=kb\_article\_view&sysparm\_article=KB0011365

#### 運用マニュアル

#### 3.運用について知りたい方はこちら

- > ①業務の流れや留意事項等について知りたい方はこちら
- > ②共通認証局運用規定

### 操作マニュアル

#### 2.端末の設定や操作について知りたい方はこちら

▶ ③操作マニュアル

・アカウント情報の登録、更新、環境設定の更新等の手順 ※導入時にアカウントを作成しております。必要に応じお客さまにて他のアカウント作成をお願いいたします。

|                | 医科歯科薬局                             | 訪問看護                   |
|----------------|------------------------------------|------------------------|
| 導入時作成<br>アカウント | 管理アカウント<br>連携アプリ用アカウント<br>顔認証アカウント | 管理アカウント<br>連携アプリ用アカウント |

・資格確認端末を使用してオンライン資格確認を行うときの操作等の手順
 ※レセコン端末を使用して資格確認を行うときの操作等の手順は、レセコン端末(またはアプリケーション)の
 提供事業者にお問い合わせください。

- ・資格確認端末を使用して薬剤情報・特定健診情報の閲覧を行うときの操作手順
- ・マイナ在宅受付Webシステム操作マニュアル

#### 電子証明書のバックアップおよび更新について

オンライン資格確認システムのご利用に必要な電子証明書について、設置工事の際にバックアップを取得したUSBメモリを お渡し致します。証明書の更新やUSBメモリを紛失した場合は、下記マニュアルをご参照のうえ再取得ください。 ※USBメモリは証明書のバックアップ専用でのご利用を推奨致します。

### 【電子証明書の更新方法について】

#### ・医療機関等向け総合ポータルサイト

オンライン資格・オンライン請求 > 訪問看護 > 手順書・マニュアル https://iryohokenjyoho.service-now.com/csm?id=kb\_article\_view&sysparm\_article=KB0011365

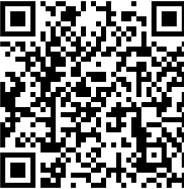

#### 2.端末の設定や操作について知りたい方はこちら

 ④電子証明書更新を簡単にするために オンライン請求ネットワーク関連システム共通認証局ユーザーマニュアル (Windows\_ChromiumEdge版参照)

※電子証明書は一定の期間で更新が必要です。更新後は新しい証明書のバックアップを再度取得してください。 ※バックアップが無い場合は再度「電子証明書発行申請」が必要となりますのでバックアップと管理をお願い致します。 ※電子証明書の有効期限が切れた場合、オンライン資格確認システムが利用できない期間が発生します。

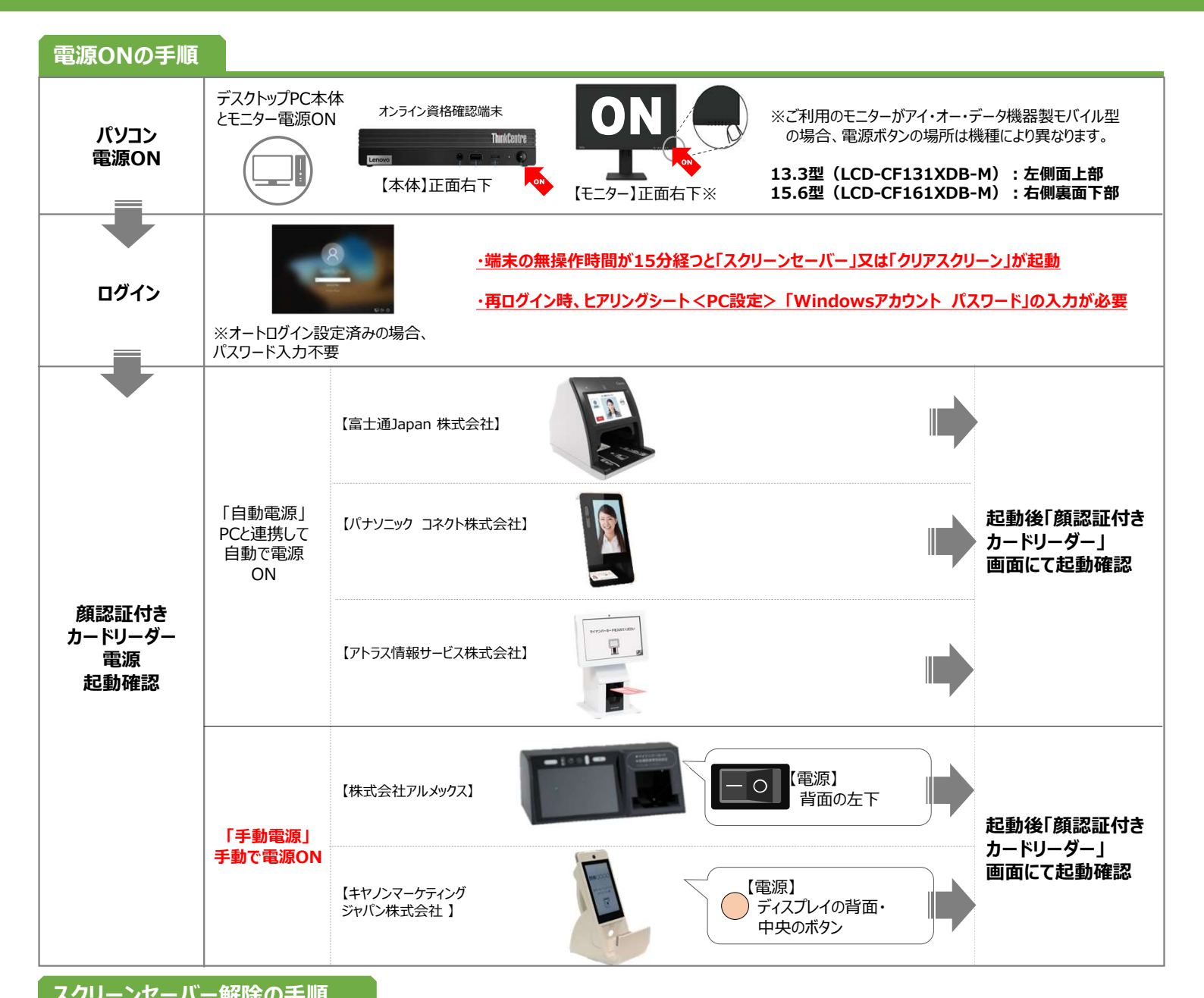

| スクリーンセーバー                        | <b>メクリー</b> :    | ・端ジ<br>「クリ<br>また()<br>「スシ<br>・ユ-<br>、<br>たに<br>、<br>、<br>、<br>、<br>、<br>、<br>、<br>、<br>、<br>、<br>、<br>、<br>、<br>、<br>、<br>、<br>、 | 未の無操作時間が155<br>アスクリーン(Panason<br>よ<br>リーンセーバー (その他<br>動し、ログインパスワート<br>-ザー名の欄には現在E<br>されます。パスワードは<br>載の「Windowsアカウ<br>セプトシステムと連携し<br>ワード入力画面であって<br>可能なため、システムこ | 分経過すると、<br>ic社製顔認証カードリーダーの場合)」<br><sup>、</sup> を求められます。<br>1グイン中のWindowsアカウントが<br>、弊社から提供のヒアリングシート<br>ウント パスワード」をご確認ください。<br>ている場合は<br>ちレセプト端末にて<br>ご利用に支障はありません。 |                         |
|----------------------------------|------------------|----------------------------------------------------------------------------------------------------|----------------------------------------------------------------------------------------------------|----------------------------------------------------------------------------------------------------|-------------------------|
| 設定項目<br>PC設定事項                   | 詳細項目             | デフォルト値                                                                                                    | PC設定記入欄                                                                                                    | ヒアリング内容                                                                                                    | ●ヒアリングシート               |
| Windowstットアップ情報                  | 1                |                                                                                                    |                                                                                                    |                                                                                                    | 「1.PC設定」シート内の           |
| 3 windowsアカウント:ユーザ名              |                  |                                                                                                    |                                                                                                    | Windowsアカウントのユーザ名                                                                                                    | 「Windowsセットアップ情報」参照<br> |
| 4 windo <del>wsアカウント:パスワード</del> |                  |                                                                                                    |                                                                                                    | Windowsアカウントのパスワード                                                                                                    |                         |
| ・ 0.ヒアリング全体 1.PC設定・              | ▲.顔認証付カ ドリ グ ↓ 3 | 3.配置図面   4.シ                                                                                                    | ステム構成図   5.ル                                                                                                    | - 7設定1   5.ル 7設定2                                                                                                    |                         |

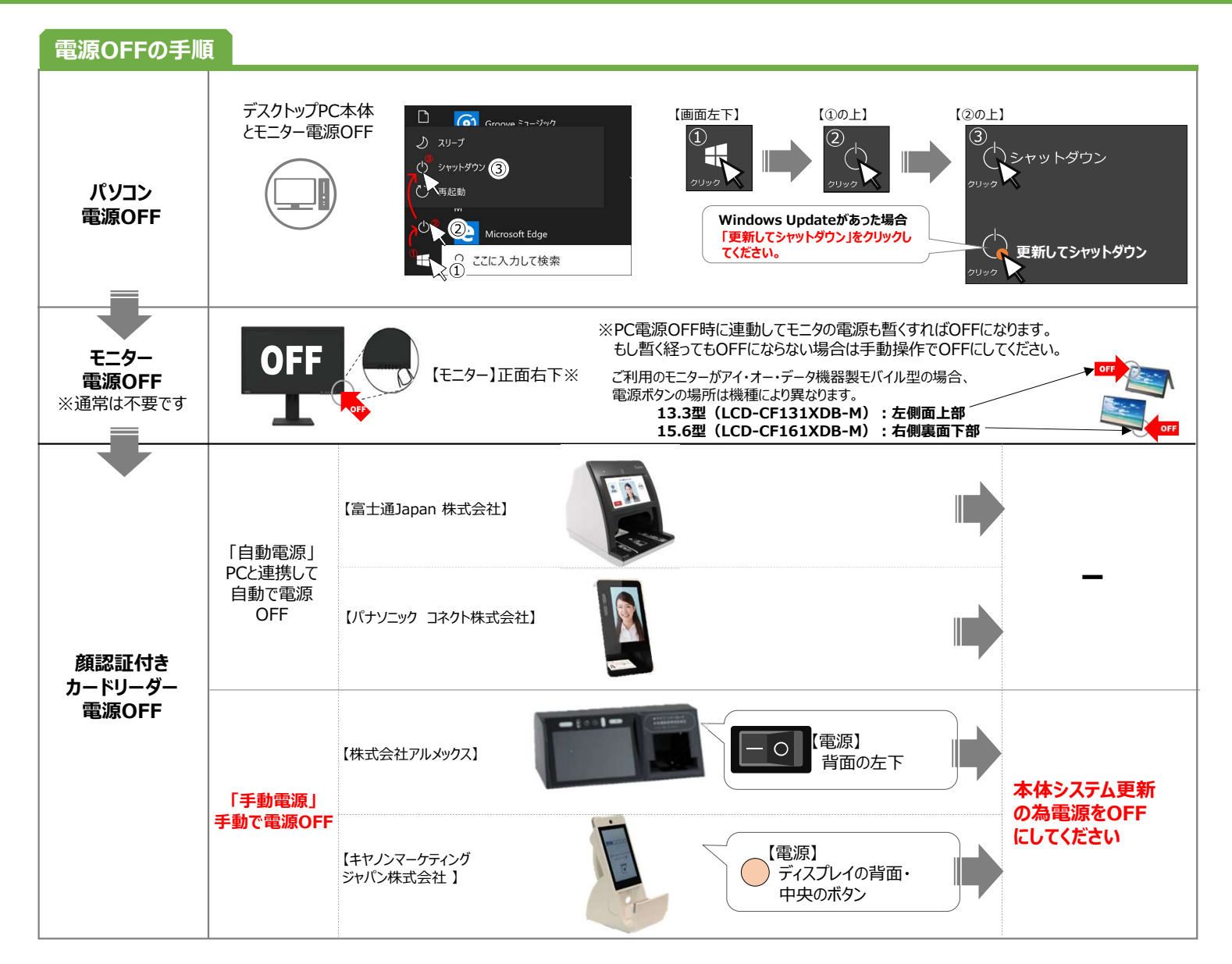

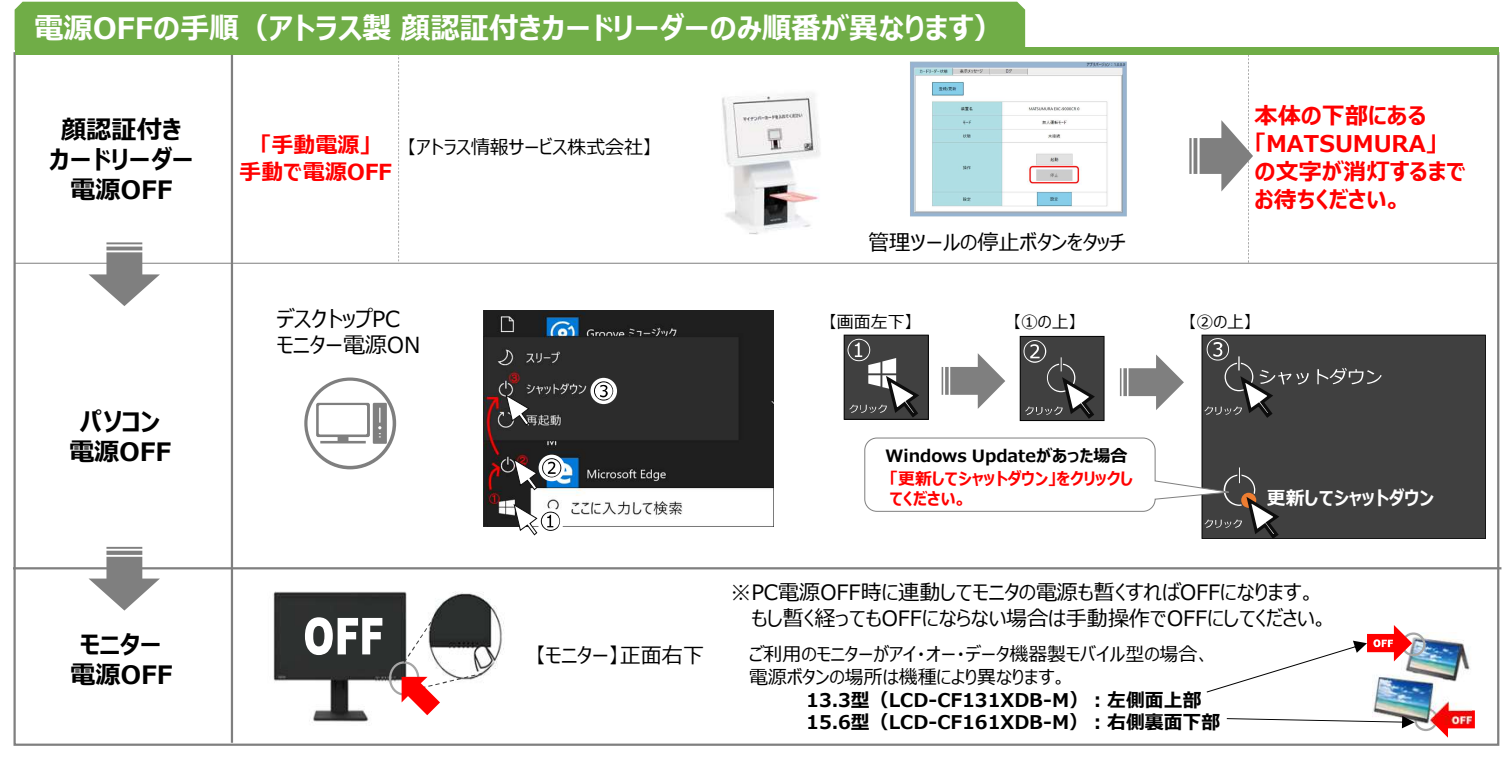

### ▶ (医科歯科薬局)オンライン資格確認システム & 医療情報閲覧 & オンライン請求ログイン手順

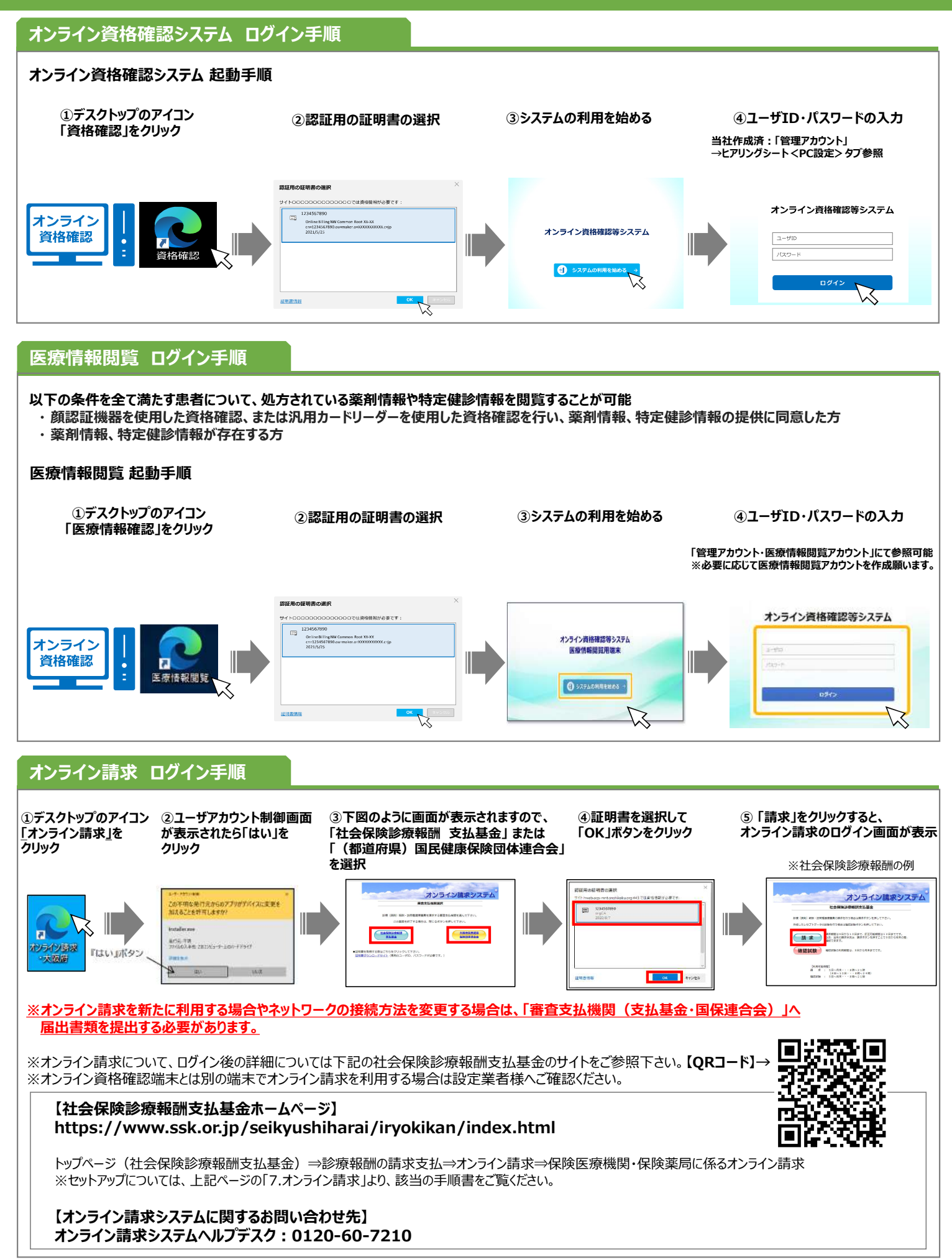

### (医科歯科薬局)オンライン資格確認システム使い方(簡易)

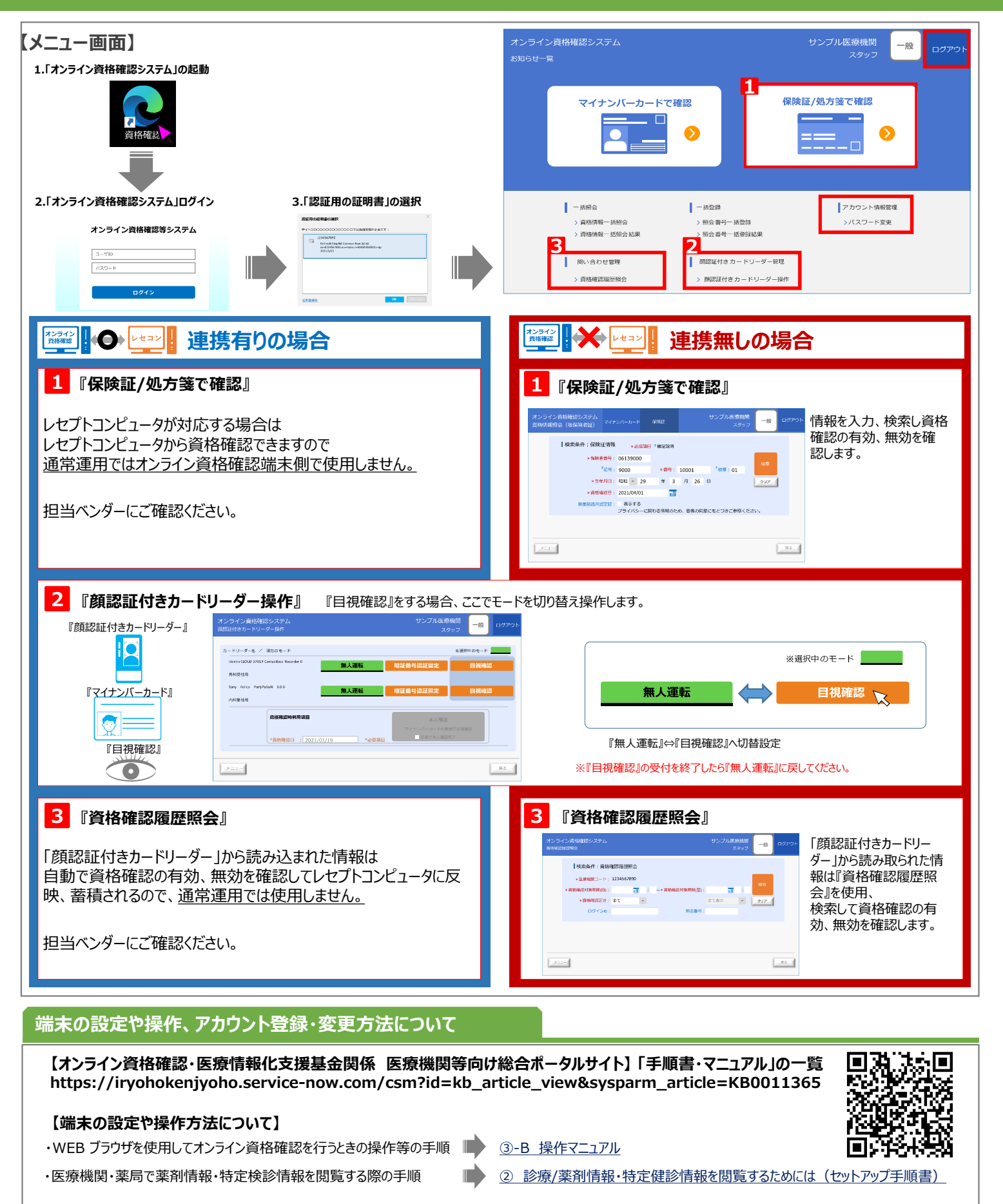

#### 【アカウント・設定変更方法について】

導入時にアカウント(管理アカウント、連携アプリ用アカウント、顔認証アカウント)を作成しております。必要に応じてお客さまにて他のアカウント作成をお願い致します。 ③-A 操作マニュアル

アカウント情報の登録、更新、環境設定情報の更新等の手順

◆ (医科歯科薬局)マイナンバーカードで資格確認等の手順(無人運転モード:「顔認証」または「暗証番号」編)

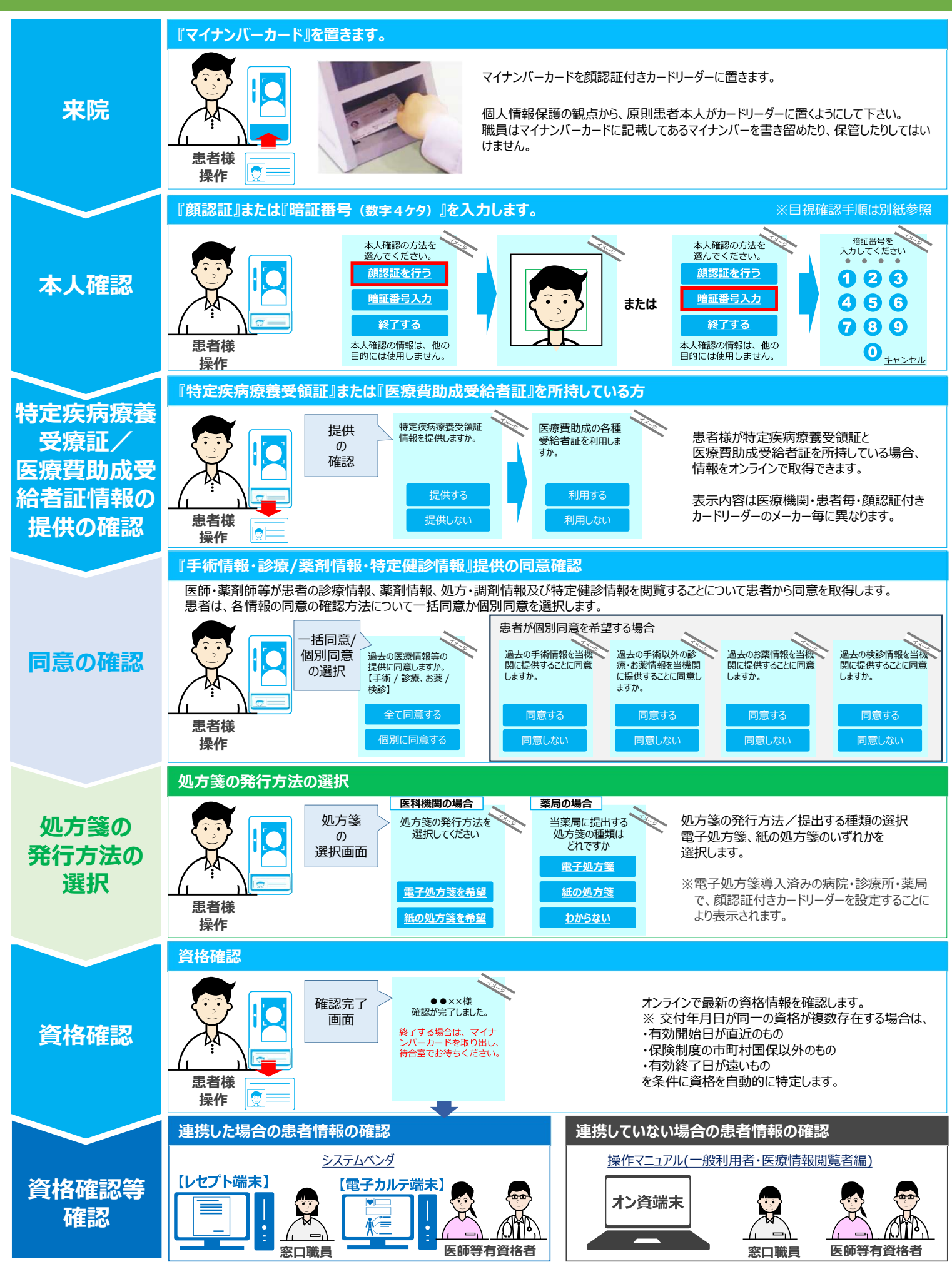

※セキュリティの関係上スクリーンセーバーの解除は推奨しておりません。お客さまの責任で解除設定をお願いいたします。

### ■「クリアスクリーン」の停止

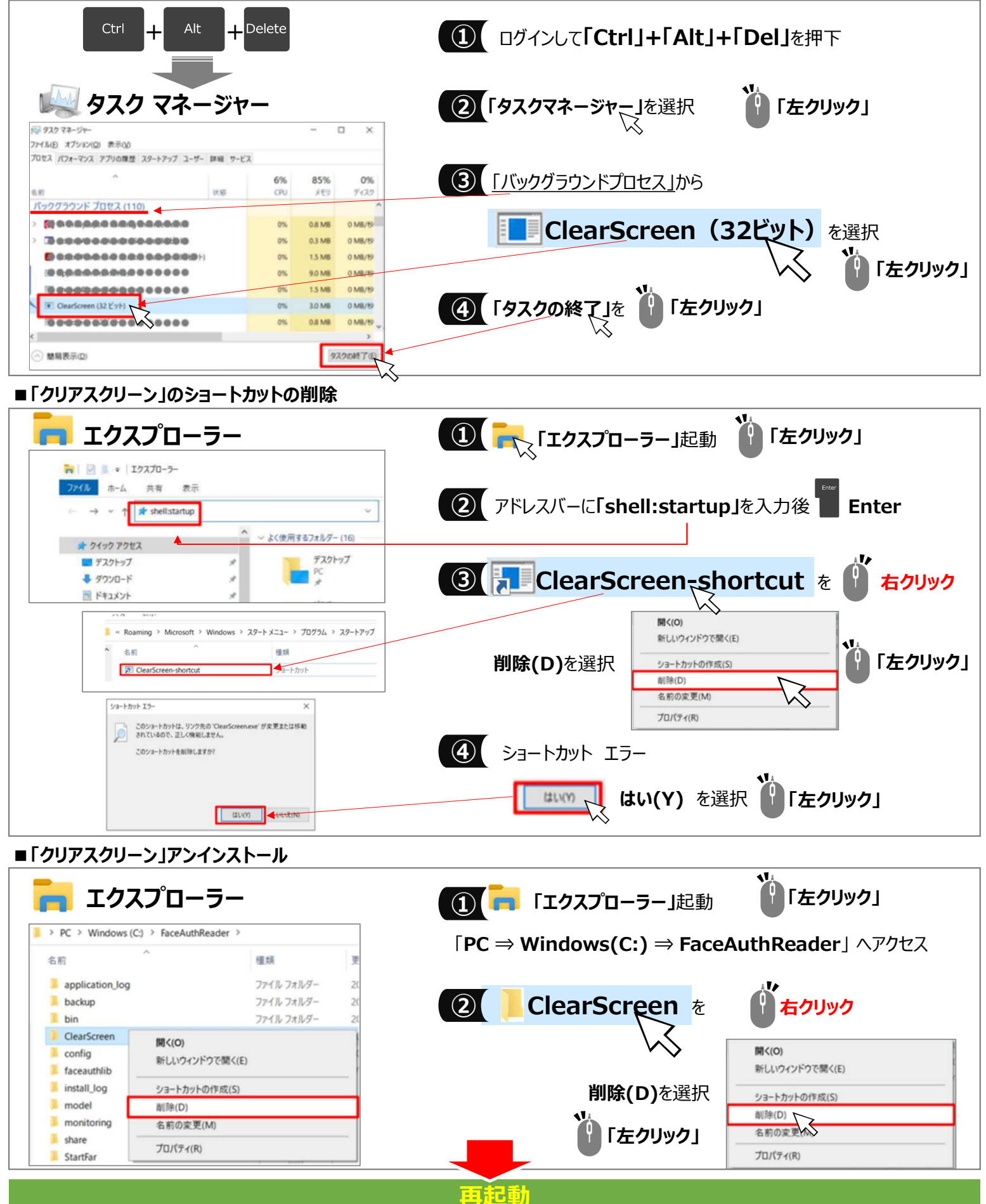

※セキュリティの関係上スクリーンセーバーの解除は推奨しておりません。お客さまの責任で解除設定をお願いいたします。

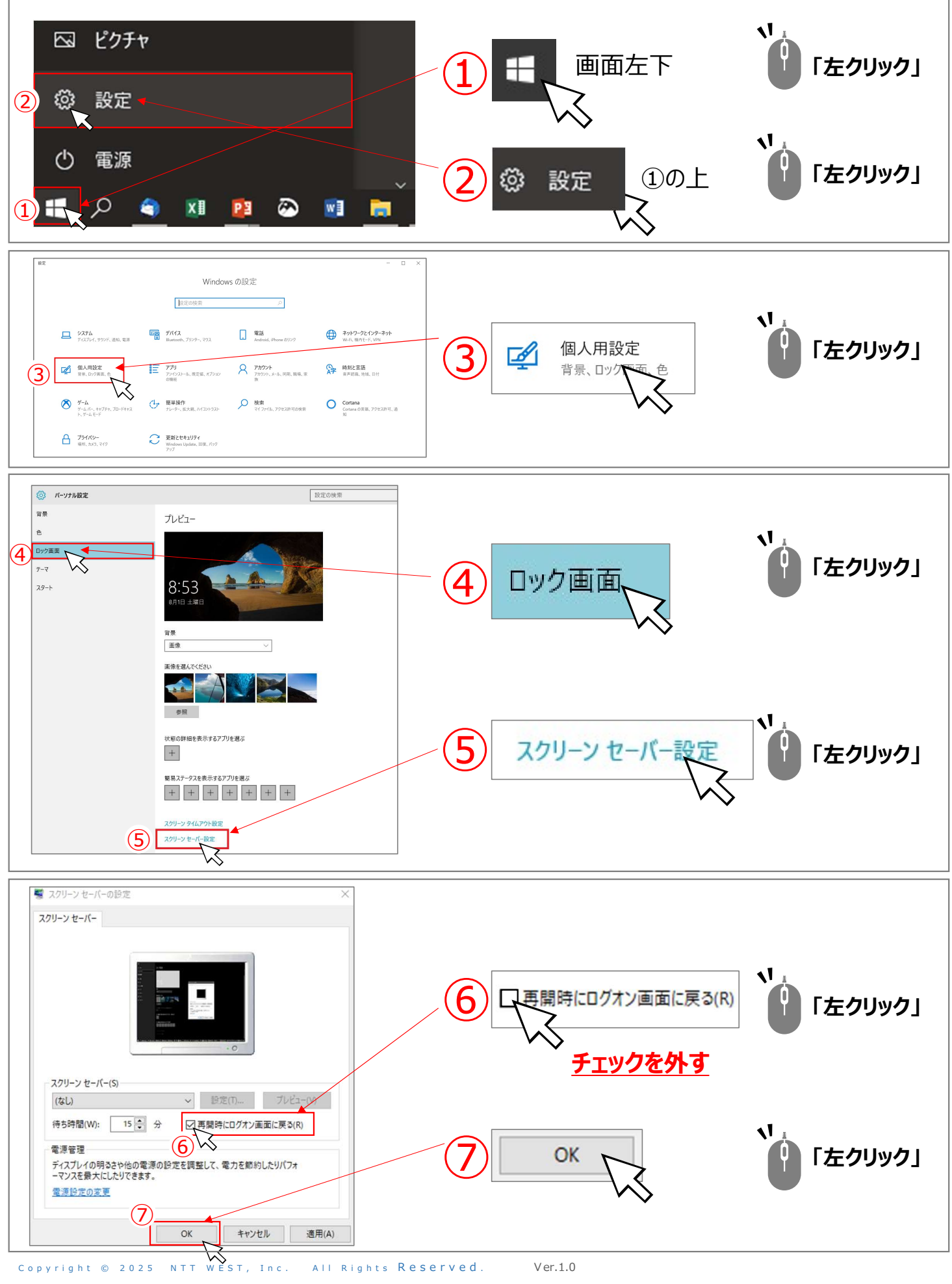

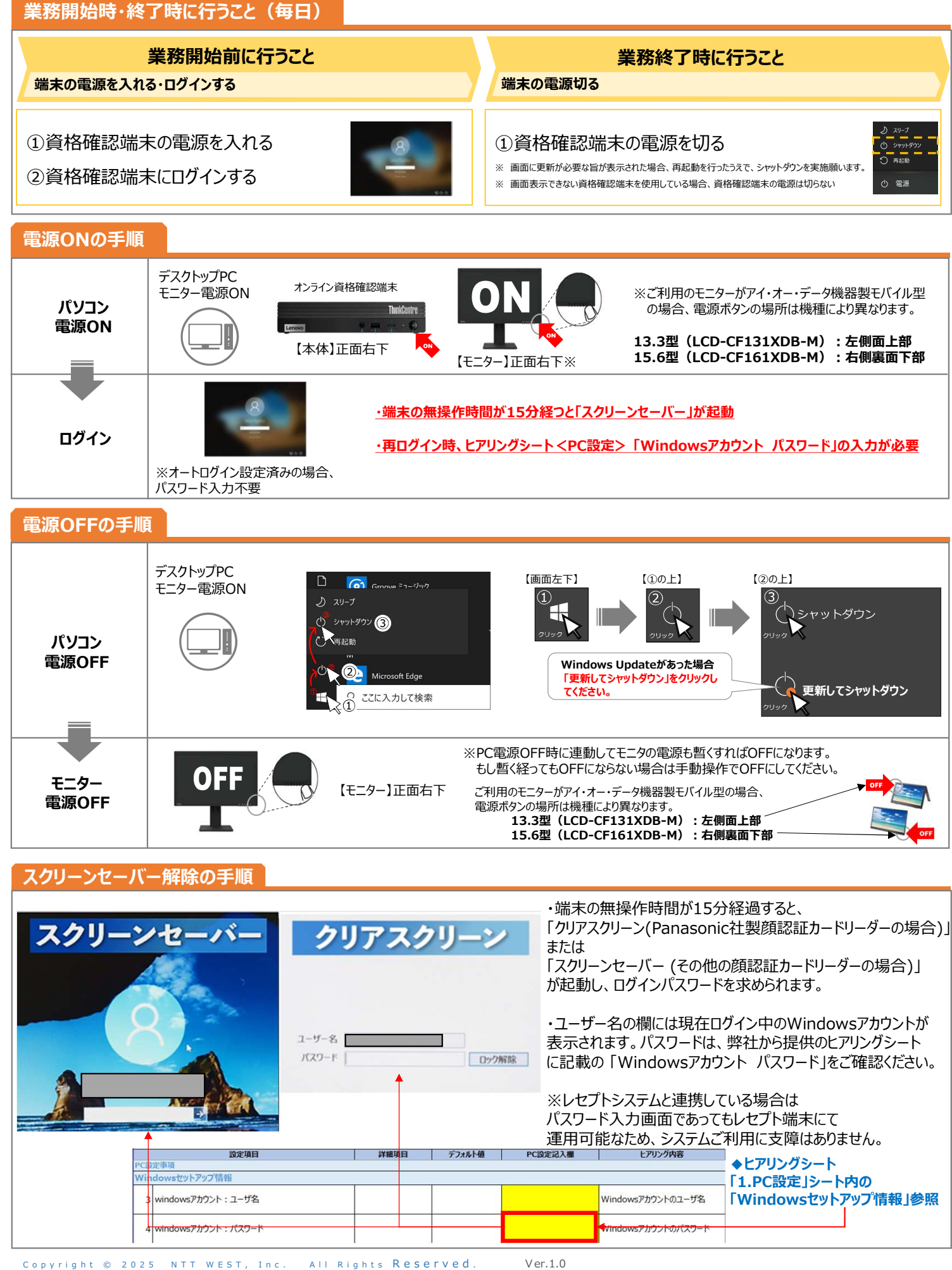

### モバイル端末の事前準備 ※初回時のみ必要な設定作業で、次回以降は不要です。

### 1.「マイナポータル」アプリをインストールする

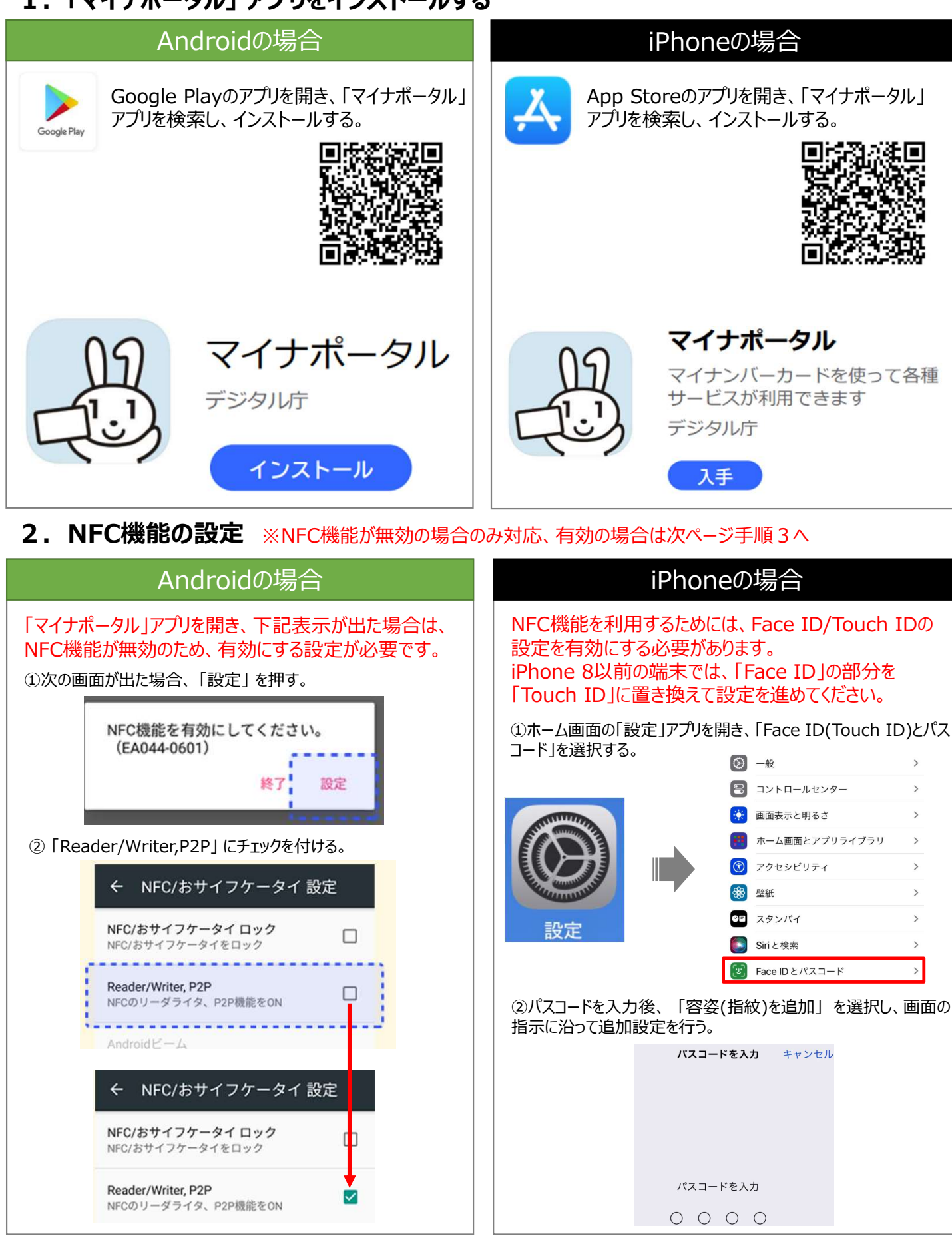

#### ※初回時のみ設定が必要。次回以降は不要。 モバイル端末の事前準備 3. モバイル端末でオンライン資格確認等システムを読み込む ③システムの利用を始める ①デスクトップのアイコン ②認証用の証明書の選択 ④ユーザID・パスワード入力 「資格確認 |をクリック 当社作成済ヒアリングシート [明書の選択 <PC設定>タブ参照 1234567890 DelineBillingNW Common Root XX-IX cn=1234567890.ou=maker.o=XXXXXXXXXX.c=jp 2021/5/25 オンライン資格確認等システム オンライン 資格確認 オンライン資格確認等システム 377408 ⑤「医療機関別URL取得・変更」クリック ⑥表示されている訪問診療等の医療機関別二次元コードを患者 宅に持参するモバイル端末のカメラで読み取る サンプル区的相対 管理者 もしくは、URLをコピーしダウンロードする マイナンバーカードで確認 保険証/処方箋で確認 0 34 2-| 直接情報一抵税会 | 积全番号一然安辞 7カウント情報管理 Even a > アカウント管理(登録) 育核情報一括組会 顺会番号一场登録 > 資格情報一括原会結果 > 额会番号一括登録結果 > アカウント管理(更新) > パスワード変更 開い合わせ管理 | 環境設定情報管理 「無認証行きカードリーダー管理 境境設定情報更新 ・ 構設証付きカードリーダー操作 ・ 解認証付きカードリーダー環境設立 資格確認確證相会 医療清明院覧確證相合 > テスト用データセットアップ 990123456785 フカワントー活発録 医培给管闭LAL取得·安亚 正常時期2000年、101234567990 117355では後アプレビごとり用の単のロバジメータを追加する必要がございます。 > 医导线预测URL取得、紧要 > アカウントー活登録 > アカウントー活登録結果 ※URLを変更した場合、過去のURLは使用不可となるのでご注意ください。 2. モバイル端末上にオンライン資格確認等システムのショートカットを作成する iPhoneの場合 Androidの場合 ①読み取ったURLをブラウザに保存する。 ①読み取ったURLをブラウザに保存する。 ※下図は「Chrome」での実施例です。 ※下図は「Safari」での実施例です。 「Chrome」のバージョンにより表記が異なる場合がございます。 「Safari」のバージョンにより表記が異なる場合がございます。 1 ÷ $\cap$ C ぁあ myna.go.jp ( Û ሮ ☆ C < > m ②表示されたページのショートカットをホーム画面に追加する。 ÷ P コピー < 共有... ホーム画面に追加 リーディングリストに追加 00 ◎ ページ内検索 S 翻訳... 1 ブックマークを追加 m 追加 え ホーム画面に追加 ホーム画面に追加 お気に入りに追加 ☆ □ PC版サイト 押し続けると、手動で追加できま ページを検索 E -۳. ホーム画面に追加 (+)キャンセル 自動的に追加

#### モバイル端末でマイナンバーカード読み取りによる資格確認等の手順 (マイナ在宅受付Webとマイナポータルアプリによる方法)

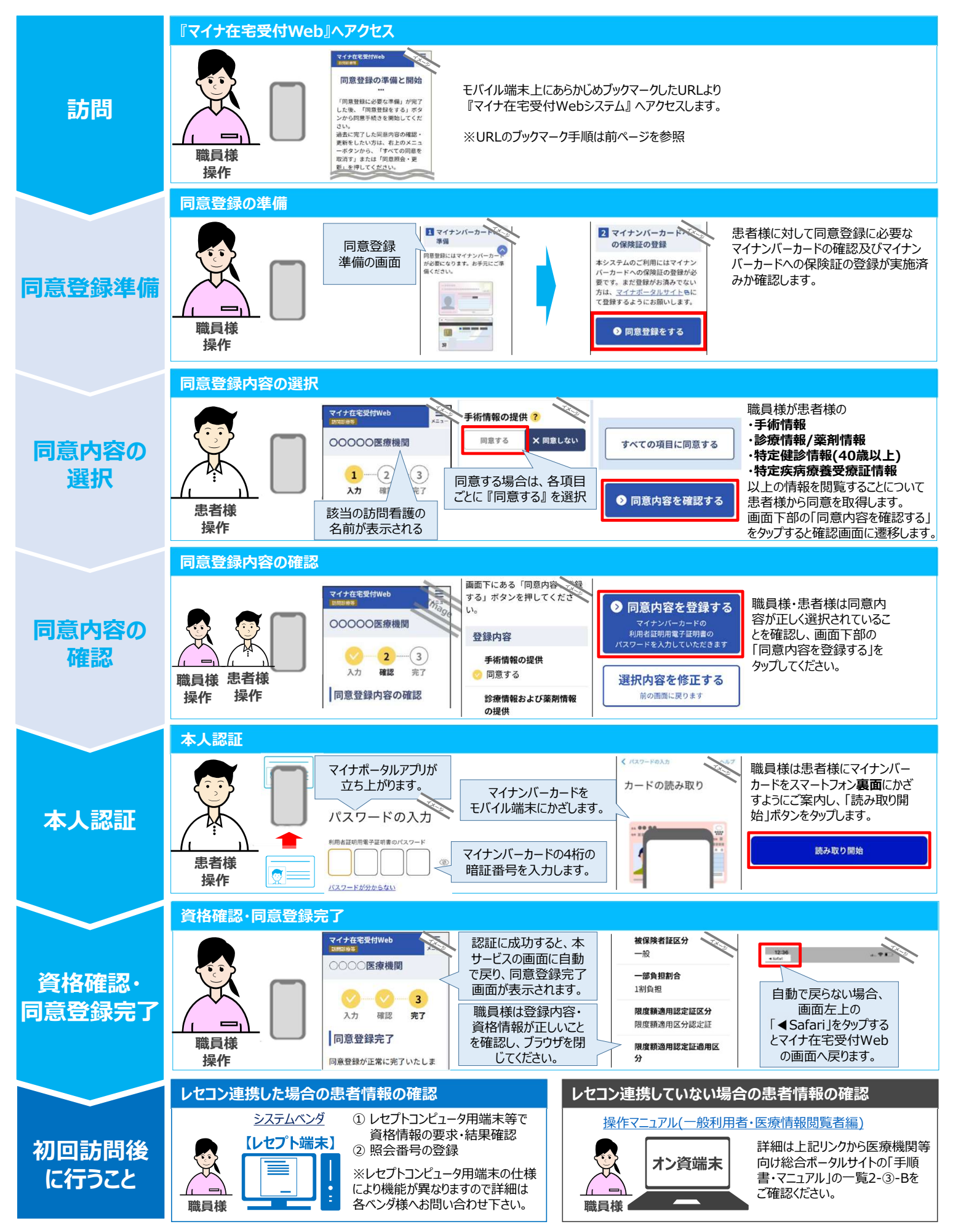

### ♦(訪問看護)オンライン資格確認システム & 医療情報閲覧 & オンライン請求ログイン手順

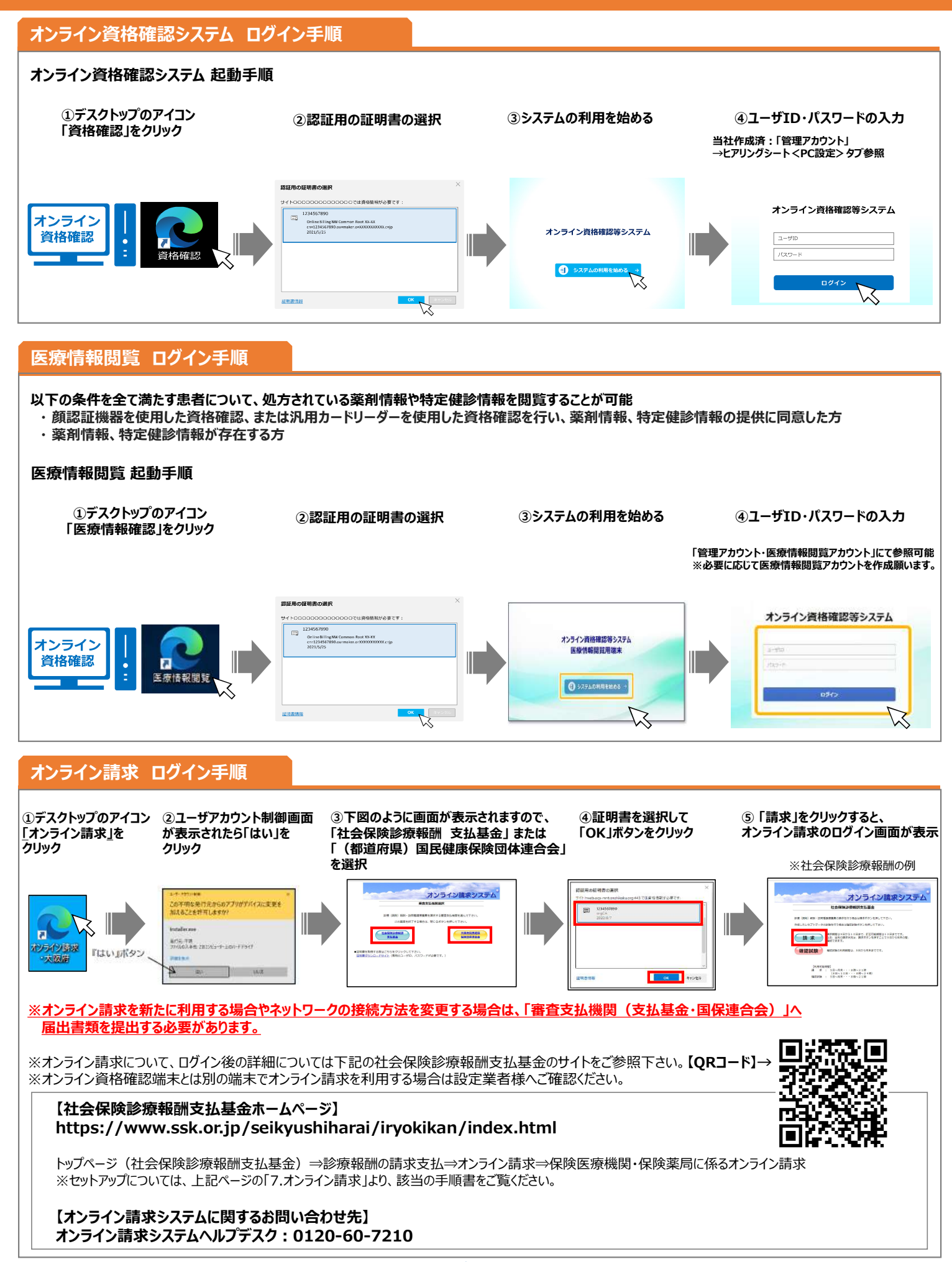

### ◆ (訪問看護) オンライン資格確認システム使い方(簡易)

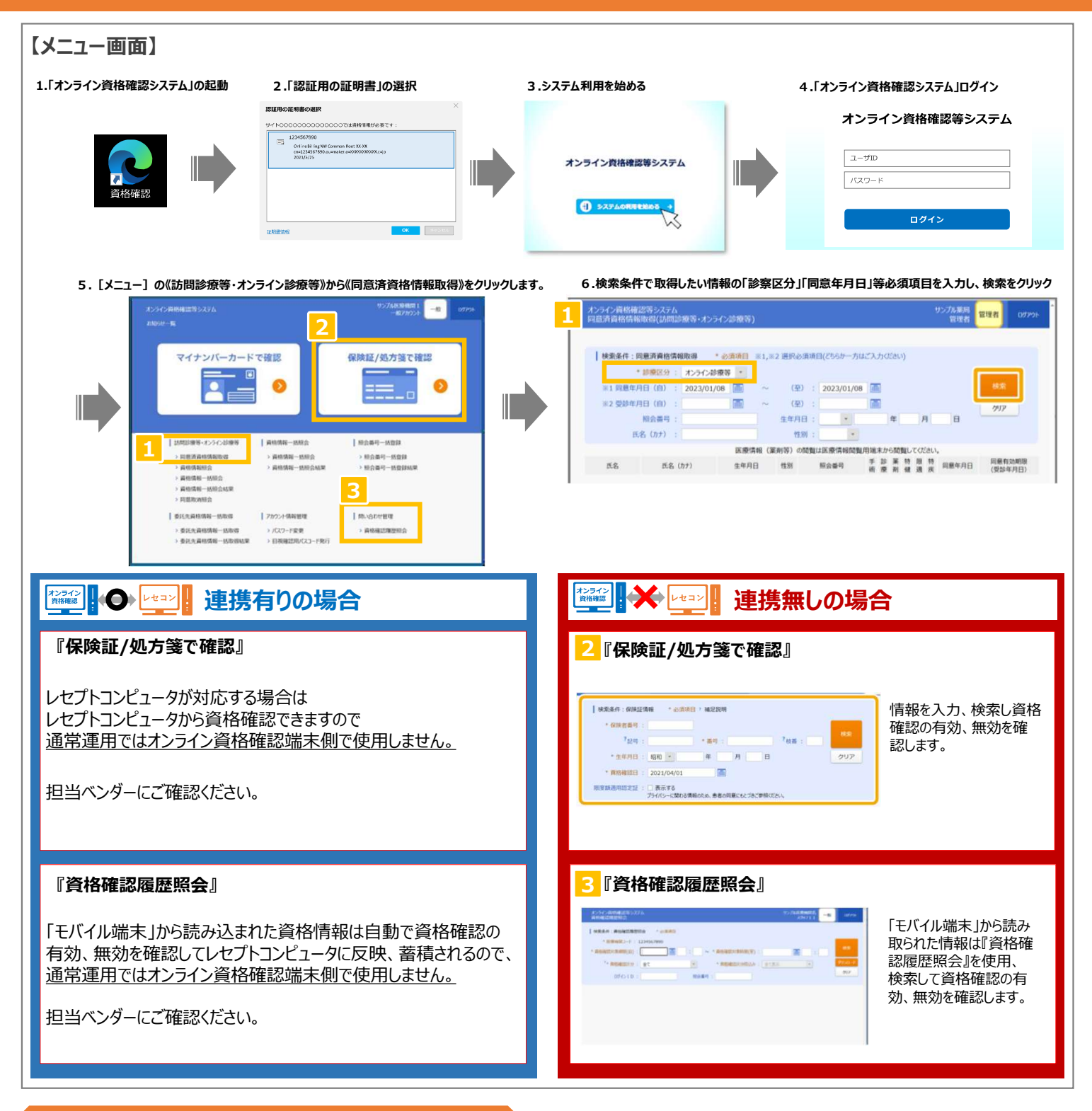

#### 端末の設定や操作、アカウント登録・変更方法について

| 【オンライン資格確認 - 医療機関等向け総合ポータルサイト】<br>https://iryohokenjyoho.service-now.com/csm?id=kb_article_view&sysparm_article=KB0011365 |       |                                                      |  |  |  |
|----------------------------------------------------------------------------------------------------|-------|------------------------------------------------------|--|--|--|
| 【端末の設定や操作方法について】<br>・WEB ブラウザを使用してオンライン資格確認を行うときの操作等の手順<br>・医療機関・薬局で薬剤情報・特定検診情報を閲覧する際の手順                                  |       | <u>操作マニュアル</u><br>診療/薬剤情報・特定健診情報を閲覧するためには(セットアップ手順書) |  |  |  |
| 【アカウント・設定変更方法について】<br>導入時にアカウント(管理アカウント、連携アプリ用アカウント)を作成しております。必要に応<br>・アカウント情報の登録、更新、環境設定情報の更新等の手順                        | ぶしてお客 | さまにて他のアカウント作成をお願い致します。<br>操作マニュアル                    |  |  |  |

※セキュリティの関係上スクリーンセーバーの解除は推奨しておりません。お客さまの責任で解除設定をお願いいたします。

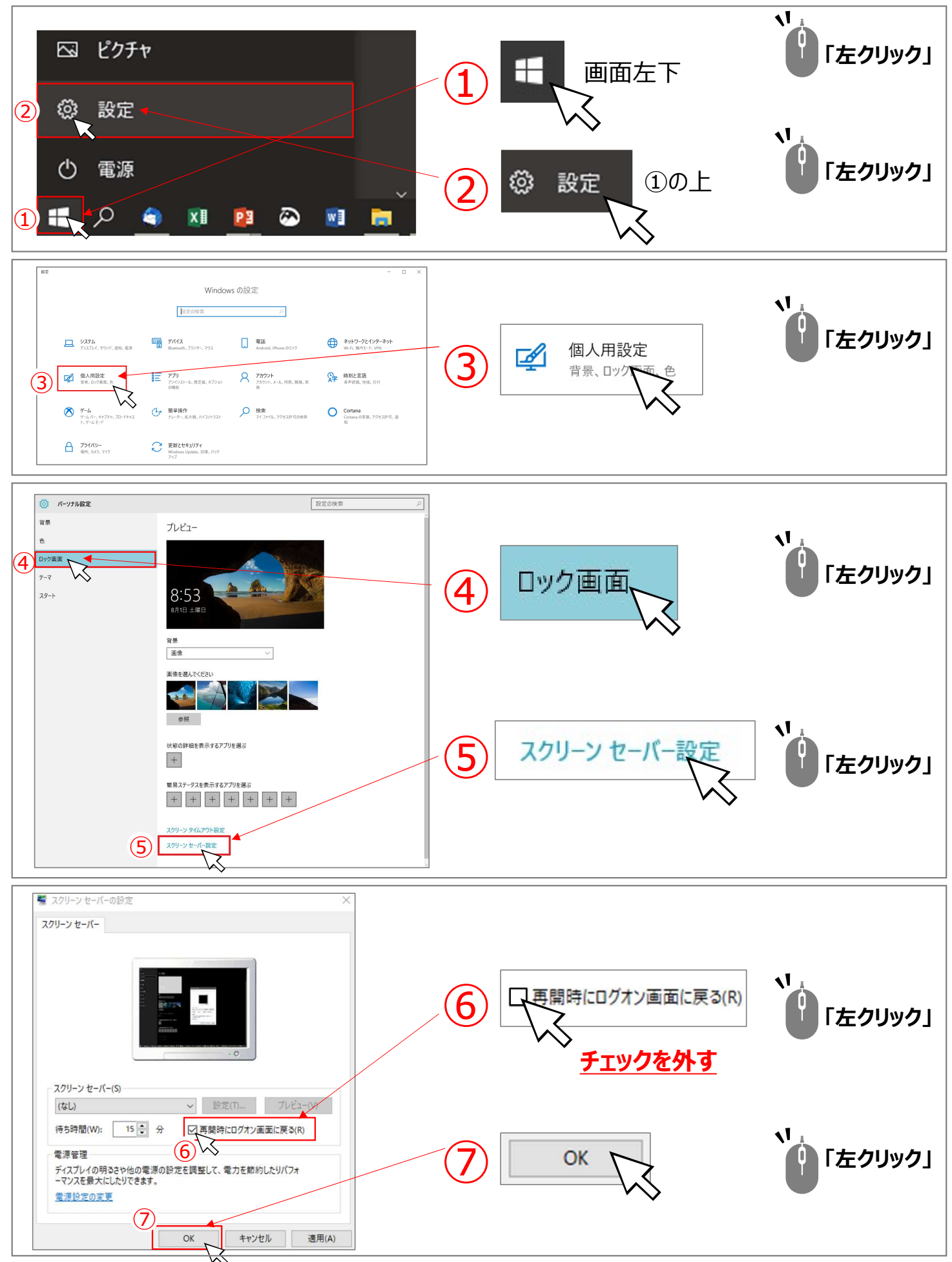